移除WinVista桌面中的版权水印 PDF转换可能丢失图片或格式,建议阅读原文

https://www.100test.com/kao\_ti2020/140/2021\_2022\_E7\_A7\_BB\_ E9 99 A4WinV c100 140598.htm 如果我们在安装Windows Vista RTM时,没有输入正确的产品序列号,Windows Vista即 会自动进入试用模式,虽然在这种模式下Windows Vista的功 能与特性并没有任何缩水,而其30天的使用限制也有很多种 方法可以延长,不过,此时在Windows Vista桌面的右下角将 始终显示一个注明测试使用信息的水印,类似如下的格式: 注:如果使用Windows Vista RTM之前的测试版如Beta版、RC 版安装,同样在桌面右下角会有类似的水印,只不过提示信 息稍有不同而矣。 Windows Vista Evaluation Copy. Build 6000 这样的水印信息不仅破坏桌面整体的一致性,影响美观,有 时候也显得有些烦人,那么,有没有办法将这个水印去除呢 ? 在桌面右下角显示的水印信息存储在 user32.dll.mui 文件中 根据Windows Vista语言版本的不同,该文件位置有所区别, 如对Windows Vista RTM英文版而言,其位于" \Windows\System32\en-US\"文件夹下,而对简体中文版而言

,则位于"\Windows\System32\zh-CN\"中要移除Windows Vista桌面中的版权水印,便需要我们对这个文件进行手动修 改,或使用修改后的文件覆盖它。需要强调的是,无论采用 哪种方式,切记首先将user32.dll.mui文件做一备份,以确保一 旦出现无法预知的问题时可以回复到初始状态。修 改user32.dll.mui以移除Vista桌面中的水印信息下面以英文版 本的Windows Vista RTM为例介绍操作步骤,即操作对象为 "\Windows\System32\en-US\user32.dll.mui"1、首先进入" \Windows\System32\en-US " 文件夹,鼠标右键单击" user32.dll.mui"文件,在安全(Security)选项页中将" user32.dll.mui"的所有权赋予当前用户(当然,当前用户需具 有管理员权限),在权限(Permissions)选项页中,赋予当前用 户对该文件全部权限(Full Control) 2、备份user32.dll.mui文件 3 、下载Resource Tuner或 PE Explorer 或 Resource Hacker,这几 个工具都可以实现对Windows Vista执行文件或资源文件进行 修改的功能,下面以Resource Tuner为例说明4、运 行ResourceTuner, 然后至"\Windows\System32\en-US\"目录 下,打开user32.dll.mui文件5、在左侧栏的树状菜单中,展开 "String"项,然后选中"#45"子项,在右边的窗口中即可 看到相应信息,这时即可对其进行操作了,删除其中几行的 内容,将其修改为类似下图的结果(即将标注为红色的几行中 原有内容删除): 6、同样地,选中"#46"子项,按下图中的 结果将其修改7、最后,选中"#47"子项,将其修改为类似 下图的结果: 8、保存, 退出ResourceTuner。 重启系统进 入Windows Vista后,即会发现在桌面右下角的水印不见了。 使用破解后的user32.dll.mui覆盖原文件也许上面的方法对不 少朋友而言太繁琐了,另一个替代的办法便是使用已去除了 水印信息的user32.dll.mui文件来覆盖系统中的原有文件,这同 样可以达到去除Windows Vista桌面水印的目的。 注:该文件 是否可用于中文版本的Windows Vista RTM,本人未进行测试 ,不敢确定。1、下载修改后的user32.dll.mui;2、重启系统 进入安全模式; 3、进入"\Windows\System32\en-US\"目录 ; 4、切记首先将user32.dll.mui文件作一备份; 5、使用下载 的user32.dll.mui覆盖原文件; 6、重启系统 100Test 下载频道